# Creating and linking ORCID, Scopus, WoS and Usiena-air author profiles

#### What is ORCID?

ORCID is an acronym that stands for Open Researcher and Contributor ID.

Unlike other identifiers, ORCID is not linked to commercial entities (Web of Science, Scopus, etc.) or to a specific discipline (PubMed, RePEc, arXiv): it is instead an interdisciplinary identifier used globally by researchers in bibliometrics and in the humanities.

It is an identifier already required by the European Commission for Horizon Europe, by major international publishers, by many research institutions, as well as by the National Agency for the Evaluation of Universities and Research Institutes (ANVUR), which also evaluates doctoral programmes and postgraduate schools.

#### Who manages ORCID?

ORCID is managed by ORCID Inc., an international, interdisciplinary, open, non-profit organization established in 2010 for the benefit of all stakeholders: research institutions, research funding bodies, organizations, publishers and researchers.

It aims to create and maintain a **register of unique, persistent identifiers for researchers and scholars** and to link these identifiers to their respective publications and research activities.

#### Why use ORCID?

ORCID, the established standard for the identification of researchers and scholars, is supported by an increasing number of publishers, research institutions and funding bodies. Its use simplifies and speeds up interaction with various systems by avoiding and/or reducing the need for manually data entry by the researcher.

Using a unique and open identifier, it is possible to overcome the problems of author disambiguation. Correctly attributing research results and activities is in fact an essential step in proper recognition of the research activity of each scholar.

There are several advantages to the adoption and use of ORCID. For example, it:

- enables the creation of new dedicated services (e.g. transfer of one's scientific output when moving from one organisation to another: projects, patents, publications)
- facilitates the transfer of project data by including the ORCID ID in funding applications;
- facilitates the transfer of project data by including the ORCID ID when submitting a paper.

#### How can I obtain an ORCID ID?

It takes only a few minutes to create an ORCID ID in one of the following ways:

- a) any researcher (including independent scholars) can register for an ORCID identifier free of charge at http://orcid.org, without having to be affiliated to an organisation.
- b) automatically through a research institution. To promote the generalized use of ORCID in our national research system, ANVUR and CRUI, with the technical support of CINECA, launched the IRIDE (Italian Researcher IDentifier for Evaluation) project. In 2015 Cineca, on behalf of CRUI and ANVUR, signed a consortium membership agreement with ORCID open to Universities and Research Institutions supervised by MIUR. Unisi also joined the IRIDE project on the occasion of the VQR 2011-2014; since then, all Unisi researchers can use the Usiena-air institutional research registry to register their ORCID ID.

**N.B**.: ORCID registration in Usiena air is mandatory for all Siena University lecturers, researchers and doctoral students.

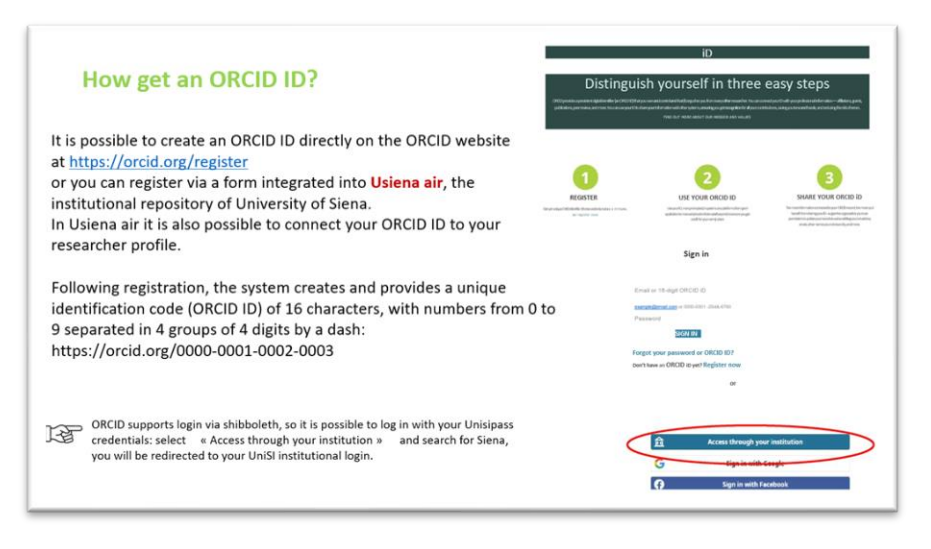

See also: <u>https://info.orcid.org/researchers/</u> and <u>https://vimeo.com/showcase/4268215</u>

#### How can I create my ORCID profile directly from the Usiena air research registry?

If you have not already requested the ORCID ID directly from orcid.org, the first time you log into Usiena air (<u>https://usiena-air.unisi.it/</u>) using your Unisipass credentials, a form will appear through which you can create your ORCID ID. The system itself will prompt you to create an ORCID ID using the "Create or associate your ORCID iD" button. Follow the prompts to grant authorization to both the "Italian National ORCID Hub" and Usiena air, as well as to the Loginmiur Lecturer Site,<sup>1</sup> thereby allowing the synchronization of profiles (personal details, affiliation data, publications, professional experience, etc.).

When you activate ORCID for the first time, you will receive a confirmation e-mail from orcid.org.

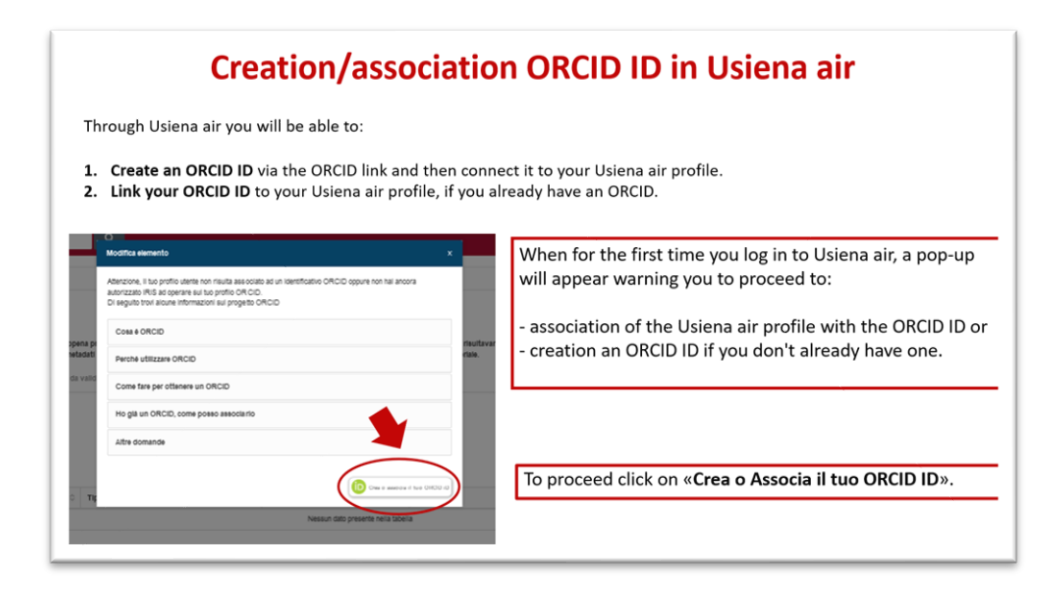

### I already have an ORCID ID: how can I link it to Usiena air?

If you already have an ORCID profile, log into Usiena air and choose the option that allows you to simply associate your ORCID ID with your personal Usiena air profile.

<sup>&</sup>lt;sup>1</sup> The LoginMIUR (<u>(https://loginmiur.cineca.it/</u>) Lecturer Site is the official ministerial site where scientific production (Usiena air automatically sends publications) and all career information relating to researchers is recorded. If you do not already have a Lecturer Site, you can activate it from this page: <u>https://loginmiur.cineca.it/front.php/registrazione.html</u> (the procedure is quick and free-of-charge).

|                        | Gentie Hondro on Coord,                                                                                                    |                                                                             |
|------------------------|----------------------------------------------------------------------------------------------------|-----------------------------------------------------------------------------|
|                        | tramite questa pagina è possibile avviene il processo al acquisizione elo associazione di un identificativo ORDID per futte le applicazioni registi<br>Di seguito sono riportate alcune brevi informazioni su ORDID                                                                                                    | trate per la sua istituzione                                                |
|                        | Cosa è ORCID                                                                                                    | >                                                                           |
|                        | Perché utilizzare ORCID                                                                                                    | >                                                                           |
|                        | Come fare per ottenere un ORCID                                                                                                    | >                                                                           |
|                        | Ho già un ORCID, come posso associario                                                                                                    | >                                                                           |
|                        | Altre domande                                                                                                    | >                                                                           |
|                        | Le seguenti applicazioni sono ricontuctoili alla sua tattuzione, la invitamo a concedere l'autorizzazione ad operare su ORCID per tutte le appli<br>beneficiare dei maggior numero possibile di servali. Potà revocare le autorizzazioni concesso in qualsiasi momento a partire dal suo profilo OR                                                                                                    | icazioni al fine di<br>RCID.                                                |
|                        | Cilicando su Agglungi Applicazione sarà possibile agglungere ulteriori applicazioni da autorizzare                                                                                                    |                                                                             |
|                        | Italian National ORDID Hub                                                                                                    |                                                                             |
|                        |                                                                                                    |                                                                             |
|                        | Guesta apprincipione consente l'internovabilità to sub la appropriazione di interessa fiscanda e a conse distructurate convessa e incegnito l'<br>l'apprincipio di andre di ancienta e interno di cali ta la varia apprincipio nomessa inclusi eventuali asterni locali in uno<br>taliare eri norsattori e studiosi con un contecos.                                                                                                    | R.D.E. Autorizzando<br>presso le istituzioni                                |
|                        | Questa apprincipione porsente l'internomentalità ta sulle e applicazioni di interessa hazonate e scotte distanzione di consensi il ingento i<br>l'applicazione servicine di la dividi indicate a travescato di dall'as e vere applicazioni conresse inclue inventuali asterni locali in uso<br>taliane del rotectatori e studiosi con cui contecos.<br>Università degli studi di Binta                                                                                                    | R.ID.E. Autorizzando<br>presso le listituzioni                              |
|                        | Costa applicatione contente l'interneuellit to tuite e application di internet Attornet e Lobale Inflationent portes e la popula<br>l'anternet en contente a si andre in anterne anterneue di sol te e ser applicationi contesse inclue ventuali satemi locali nuo<br>l'anternet rotestato e studiosi con bui contecos.<br>Università opplicatui di Sene<br>L'unastitazione RIS della sal Università assi in passo di calcagee con il registro OADD offendue serval di simentazione automatica in en<br>pestre e sue prefereta di simonitazzone ellettemente ca RIS.                                                                                                    | R.ID.E. Autorizzando<br>presso le istituzioni<br>trambe le direzioni. Pote  |
|                        | Guesta appricatione concente l'informationalité to suite le apprication d'interesse Associate e distance de concesse el properto<br>l'appris de la concente de la concente de la concente d'appris d'appris de la concente appris de la concente de la concente de la c | RID E. Autorizzendo<br>presso le istituzioni<br>roambe le direzioni. Potiti |
|                        | Cuesta applicatione porten la l'instrumentation à la sub le application d'interess Associate a subset (attribute et de press)<br>l'anter en l'operatori e studiosi con cui conteces.<br>Unessità degli studi el Siene<br>L'unastatorie (NE) cella sub Uniesità salti in pado di calogare con il registro OROC offendous servici di alimentatore automatica in en<br>passe el sub présente di amonitazzone elletamente de IRG.<br>L'unastatorie (NE) cella sub Uniesità salti in pado di calogare con il registro OROC offendous servici di alimentatore automatica in en<br>passe el sub présente di amonitazzone elletamente de IRG.                                                                                                    | RIDE Autorizzando<br>presso le istituzioni<br>trambe le direzioni. Potre    |
| «Associa il tuo ORCID» | Guista socializario consente inferencenzialità is utili e a policiazioni di interessi hazione e si conse distinuorenti consessi il imperito i<br>Italiare dei norostati e studiosi con cui consolo.<br>Unessità degli studi el dens<br>L'ansolazione RRS della sui chivesità salla in paco di disloper con il registo CADD offenduis servici di alimentazione automatica in en<br>testine e au prefereta di amornizzazione direttimente da RRS.<br>L'ansolazione RRS della sui chivesità salla in paco di disloper con il registo CADD offenduis servici di alimentazione automatica in en<br>testine e au prefereta di amornizzazione direttimente da RRS.<br>Logen tutti<br>Guista acolicazione potti utilizzeri e informazioni presenti sui suo portio ORDD per reoczazie in enfore e l'acourazione dei dani.<br>♦ Applungi applicazione                                                                                                    | R.O.E. Autorizando<br>presso le tathutori                                   |

#### Why does my ORCID profile not yet contain any publications? How do I populate it?

After authenticating yourself on the ORCID site (<u>https://orcid.org/signin</u>), you can add publications in one of several ways:

- by manually filling in as many descriptive fields as possible to best describe the publication;
- by linking databases through Search & Link (among the sources that can be linked to ORCID: Scopus, CrossRef, PubMed, OpenAIRE, etc.) - depending on the chosen method you will be asked to authorize the exchange of information between ORCID and the chosen database;
- in BibTeX format (you need to import a file that you have previously saved in that format from an external database);
- through automatic population. Applications such as the University CRIS Usiena air can automatically populate the ORCID profile from the data contained therein (through the **PUSH to ORCID** functionality).

Once you have an ORCID account linked to Usiena air, you will need to configure your profile to define what information to transfer to ORCID.

To view the ORCID ID assigned or registered in Usiena air, click on your name in the top right-hand corner, choose 'Personal details' and go to the 'External Service Identifiers' tab, where you will see the ORCID service section in which you can select the information to be transferred.

Synchronization can only affect publications in Usiena air, your personal details and professional experience. You can choose to enable all three or just some of these.

To enable the transfer of data, select 'Enabled' in the combo box and confirm by clicking the 'Save' button (bottom right of the webpage).

The automatic synchronization process from Usiena air to ORCID will only consider publications with In Validation/Validated status that have undergone changes.

| It is necessar<br>and log in wit                                         | y to connect to Usiena air ( <u>https://usiena-air.unisi.it/</u> )<br>h Unisipass credentials and enter your personal profile                                                                                                    |                        |                                |
|--------------------------------------------------------------------------|----------------------------------------------------------------------------------------------------|------------------------|--------------------------------|
| VOR (III<br>Puntes patition O)<br>Reune da                               | Numery problem         All         Stages         Consist origination         Profile           4 Straking production         Franking production         Franking prod                                                                                                    | Ro anagrafico          | Select<br>«Profilo anagrafico» |
| Produtti del<br>Regoritatica e Analiai 📰<br>Campagne di naccolta dell 11 | Tom march Spath 22 Bottom & volker 22 Roosander & author 24 Concerned Author 24 Concerned Author 24 Concer | C T<br>teatlerations * |                                |

| 1odifica Profilo        |                                 |                                                                                                    |                                                                                                    |
|-------------------------|---------------------------------|----------------------------------------------------------------------------------------------------|----------------------------------------------------------------------------------------------------|
| 80                      | Anagrafica Indirizzi e Co       | ntatii inquadramento presso l'Ateneo interniticativi di servici esterni<br>rp03704                                                                                                    | In Usiena air tab «Identificativi di servizi<br>esterni», wich can be reached by clicking<br>on the top of the right of your account,<br>selecting «Profilo anagrafico» - you can<br>enter: |
| Esporta pubblicazioni • | Scopus ID                       | 4455<br>(56856775500<br>Per information's a stopped Chicles and                                                                                                    | <ul> <li>Scopus ID retrievable from your Scopus<br/>profile;</li> <li>Researcher ID retrievable from your<br/>WoS profile.</li> </ul>                                                       |
|                         | Researcher ID<br>ORCÍD<br>ORCID | 1639000 Peritomatoris sumsander D dica qui      0000-0001-6390-6473 Peritomatoris su DICD dica qui      Servicio di Integrazione con con Italian National ORCID Hub Per orare o ristincontizzare un ORCID: clica ggib | ORCID ID                                                                                                    |

|                                                                                                    | PUSH Usie                                                                                                    | na air publicat                                                                                                    | ions to ORCID                                                                                                    |
|----------------------------------------------------------------------------------------------------|----------------------------------------------------------------------------------------------------|----------------------------------------------------------------------------------------------------|----------------------------------------------------------------------------------------------------|
| The PUSH of<br>automatical<br>in Usiena ain<br>This task, m<br>Regular ope                                                                                                    | f the publications to OR<br>ly and takes into consid<br>r.<br>anaged by a batch run o<br>ration requires that onl                   | CID - once the synchror<br>eration all the publicati<br>daily, takes the publicati<br>y products that have un                                                                                                    | ization preferences have been activated - occurs<br>ons that have the status "In validazione" or "Validato"<br>ons modified the previous day.<br>dergone changes are synchronized.                                                                                                    |
| Proferenze sincronizzat<br>i se instal in a c0400 server<br>pro teasion<br>Berromizzative<br>Berromizzative<br>Berromizitative<br>Beromizzative | Sone ORCID arear in to tea any offences it adduct repetition in "Ifmany preferences Description Description Description Description | Preferenze sincronizzazione ORCID Isti nuti se ris al ORCO serano retati in tase alle prefe improtezzazione poblikacione improtezzazione poblikacione improtezzazione poblikacione improtezzazione poblikacione improtezzazione improtezzazion | Once you have an ORCID account associated with<br>Usiena air, you need to configure your profile by<br>choosing which information to enable (only<br>publications or also personal details and/or<br>professional experiences) for synchronization with<br>ORCID.<br>The three default settings have the status<br>«Disabilitato» Disabled, which means that you can<br>freely decide which ones to activate by selecting<br>«Abilita» from the drop-down menu and then clicking<br>on «Salva» button at the bottom of the page. |
| C.L.C.C.C.<br>Progr. United angletoni once at 7:44<br>West public version<br>C. Display your ID on other sizes G                                                                                                    | Biography O<br>• Engloyment (I) 9<br>Engloyment (Itt organization where you have<br>• Education and qualification (II) 8            | s been professionally affiliated. Add angliyyer.                                                                                                    |                                                                                                    |

| Public record print view Q             | Education lists the organizations where you were educated. Add education or add qualification.                                                                                                    | Once synchronized via PUSH, the                                                                          |
|----------------------------------------|----------------------------------------------------------------------------------------------------|----------------------------------------------------------------------------------------------------|
| 🚟 Get a QR Code for your ID \Theta     | 🕶 Envited positions and distinctions (0) 🍍 🔶 🕹 👘 🕹                                                                                                    | publications appear in your personal                                                                     |
| Also known as<br>pippo                 | An invited position is an invited non-employment affiliation. A distinction is an honorary or other award, distinction, or prize. Add invited<br>position or add distinction.                                                                                                    | ORCID account in the «Works» section.                                                                    |
| Country                                | w Membership and service (b) <sup>®</sup>                                                                                                    |                                                                                                    |
| Italy                                  | Membership is membership in any society or organization. Service is a dedication of time, money, or other resources. Add membership or<br>add service.                                                                                                    |                                                                                                    |
| Keywords                               | ✓ Funding [0]                                                                                                    |                                                                                                    |
| Mahalas & Facial Links                 | Funding captures grants and other awards you have received to support your research. Add funding.                                                                                                    |                                                                                                    |
| Websites & Social Links                | <ul> <li>Works (7 of 7) 5</li> <li></li></ul>                                                                                                    |                                                                                                    |
| Other IDs                              | 🗅 🗡 COMERNE III DELITE 🏙 🕹 🛍                                                                                                    |                                                                                                    |
|                                        | <ul> <li>A Plasma Proteomic Approach in Rett Syndrome: Classical versus Preserved Speech</li> <li>Wariant</li> </ul>                                                                                                    |                                                                                                    |
| Inalis<br>ofistina.moncarelli@unisi.it | period processes     works and processes     works and processes     to 20 a setsolation     the processes     works and processes     works and processes     works and processes     works and processes     to 20                                                                                                    | If Usiena air appears in «Source», it<br>means that the product was imported<br>with the PUSH procedure. |
|                                        | And the first of the state of the state of t |                                                                                                    |
|                                        |                                                                                                    |                                                                                                    |

The import of publications (**PULL ORCID** functionality) from ORCID to Usiena air can instead be activated from the personal Usiena air page: access the Product Desktop and click on 'New Product'. In the next form under 'Search by ID' you will have to enter your ORCID ID and then click on 'Search'.

You will be able to decide which resulting items you wish to import by selecting the "Import" checkbox above each item.

| PULI                                                                                                    | L of publicatio                                                  | ons from ORCID to Usiena air                                                                                                    |
|----------------------------------------------------------------------------------------------------|------------------------------------------------------------------|----------------------------------------------------------------------------------------------------|
| CRESTAN MERCARELL<br>VOR III D                                                                                                    | Auto 2<br>A Desktop prodotti                                     | PULL of publications from ORCID to Usiena air is permitted<br>after Login in to Usiena air.<br>Go to «Desktop prodotti» and click on «Nuovo prodotto».                                                                                                    |
| Nuova registrazione: recupera i da                                                                                                    | ati da servizi bibliografici esterni                             |                                                                                                    |
| n genzeuwi litatuae<br>R loero libers da banche dati                                                                                                    |                                                                  |                                                                                                    |
| Ricerca per identificativo<br>Ricerca per identificativo autore                                                                                                    |                                                                  |                                                                                                    |
| Сончта в наконея иливанен ра светбило илите в мексоне "Сен<br>ВСОРИ АЛТНОМ О:<br>на 311 наконос                                                                                                    | of Linuxes Longence a publication of the score and set react. Pe | <ul> <li>In the form «Nuova registrazione: recupera i dati da</li> <li>servizi bibliografici esterni» go to the «Ricerca per<br/>identificativo autore» section, then enter your ORCID ID</li> </ul>                                                                                                    |
| ORCID ID:<br>#9 0000 0000 H328-0097                                                                                                    | <b>O</b> 900                                                     | in the corresponding field and then click on « <b>Cerca</b> ».                                                                                                    |
| bother protect: / Norse registrations<br>uova registrazione: recupera i dati<br>bother drama: bother<br>bothers:<br>bothers: | da servizi bibliografici esterni<br>Interna trança               | The system will query ORCID and return the<br>products associated with the indicated<br>identifier.<br>Based on the results obtained, it is possible<br>to decide which ones to import by clicking<br>on the « <b>Importa</b> » checkbox located above<br>each item. Through the drop-down menu<br>next to each item it is possible to choose<br>the document type. |
| And a second second sec                                                                                                    |                                                                  | the items by ticking «Seleziona tutti» by<br>choosing a single document type for all the                                                                                                    |

# What other configurations can I save from the ORCID portal?

When you activate ORCID for the first time, you will receive a confirmation email from orcid.org.

| ORCID                                                                                                    |                                                         |
|----------------------------------------------------------------------------------------------------|---------------------------------------------------------|
| Hi (https://oroid.org/0000-4                                                                                                    |                                                         |
| You've got new notifications on your ORCID record. To see more details for a particular notification or to take<br>action please <u>visit your ORCID notification inbox</u> . |                                                         |
| Your new notifications                                                                                                    | As soon as the Usiena air/ORCID synchronization has     |
| YOURIECOID                                                                                                    | taken place (it does not happen in real time) you will  |
| Università degli ŝtudi di ŝiena - iRiŝ has made changes to your ORCID record                                                                                                  | receive a confirmation email, containing the indication |
| Showing 20 out of \$1 changes made by this cilent                                                                                                    | of all the data (affiliation and/or country and/or      |
| EMPLOYMENT                                                                                                    | publications) that have been synchronised.              |
| WORK\$                                                                                                    |                                                         |
| Added<br>[-13]                                                                                                    |                                                         |

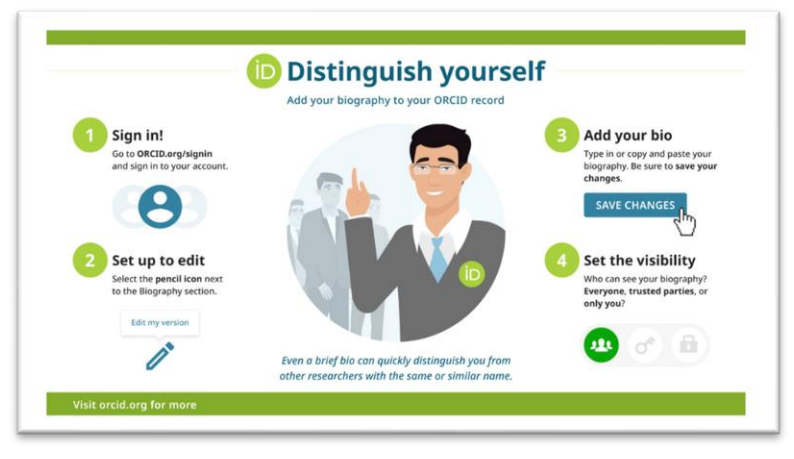

See also: <a href="https://info.orcid.org/video-tutorials/">https://info.orcid.org/video-tutorials/</a>

In the email you will be asked to confirm your institutional email address and you can choose from among various possible actions to perform from within your account ("Add more information to your ORCID Record", etc.). You will then enrich your ORCID profile with information on your scientific background, professional status, etc. You can decide whether to make this information accessible to the public.

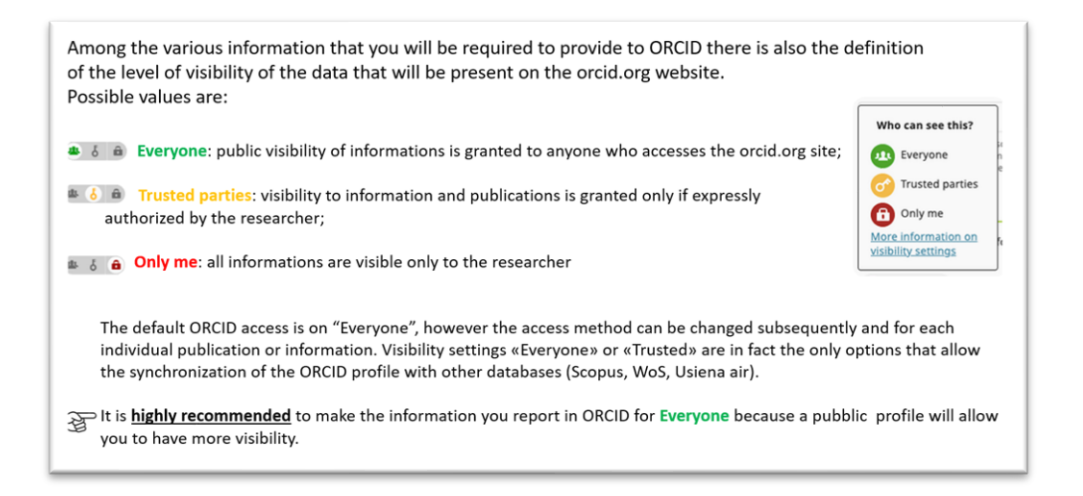

# N.B.: You are strongly advised to set the ORCID visibility to "Public" (= Everyone) so that the information you enter is accessible to anyone visiting the orcid.org website or using the ORCID public APIs. This will ensure full visibility and dissemination of your research activity and synchronization of your ORCID profile with other external systems (Usiena air, WoS, Scopus, etc.).

In the future, when participating in calls for research funding, you will no longer have to submit a written list of your publications but will be able to simply indicate your ORCID ID: your public profile will show a complete and constantly updated list of your publications.

#### How can I integrate ORCID into Scopus and Web of Science?

The structure of the ORCID identifier conforms to the ISO 277729 standard established by the ISNI (International Standard Name Identifier). ORCID therefore allows you to easily link your ORCID record with other standard identifiers and related databases of academic publications.

By adding your ORCID ID to your Scopus and WOS profiles you create a link to these two databases (the PULL functionality allows data synchronization from Scopus and WOS to ORCID).

If you already have a Scopus Author ID profile, it will be easy to exchange your author name and publication data with your ORCID profile, populating it automatically. When registering or logging in again, the system will ask you if you want to associate an ORCID account with your AuthorID; simply follow the instructions to synchronize them.

#### You will likewise be able to send data from the ResearcherID WoS author profile to ORCID.

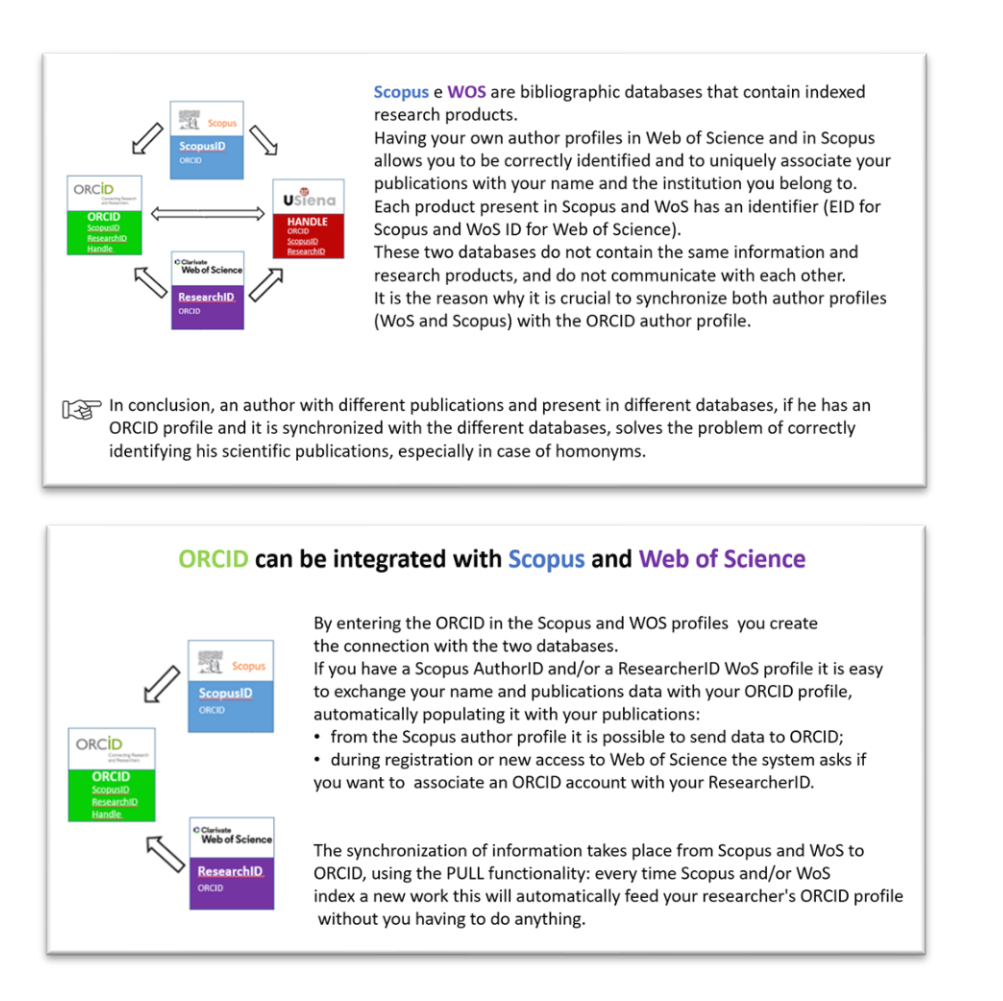

#### Linking ORCID and your Scopus Author ID

#### a) Linking Scopus and ORCID (from Scopus)

As the Scopus author ID is generated automatically if you have an article in the database, registration for a Scopus author ID is not required. You will not find an author ID if you do not have works already indexed by Scopus.

Linking your Scopus ID to ORCID will allow you to transfer publication details from Scopus to your ORCID profile. The link is bidirectional: the ORCID code is associated with the Scopus profile and the articles in the Scopus profile are sent to the ORCID profile.

| First opt                                                                                                    | tion: ORCID link from Scopus author ID                                                                                                    |                             |
|----------------------------------------------------------------------------------------------------|----------------------------------------------------------------------------------------------------|-----------------------------|
|                                                                                                    |                                                                                                    |                             |
|                                                                                                    |                                                                                                    |                             |
| It is not seen to locate your                                                                                                    | Search Sources Litts SoVul >                                                                                                    | C                           |
| Seepus author profile by                                                                                                    | Author Feedback Wizard                                                                                                    |                             |
| searching on the "Author                                                                                                    | Basic Gaach Anthor (D. Sauch OBC/D. Sauch                                                                                                    |                             |
| Feedback Wizardy page                                                                                                    | BEX PARK PARK OR OF CONTRACT                                                                                                    |                             |
| reeuback wizaru" page                                                                                                    | Author list name Author first name                                                                                                    |                             |
|                                                                                                    | ag team ag /.                                                                                                    |                             |
|                                                                                                    | er som e.p.t.<br>Optisel (* Norentheine) (* Affanter                                                                                                    |                             |
|                                                                                                    | ng sana ng pang<br>Ang pang terterakan terterakan ng pang pang pang pang pang pang pang                                                                                                    | Search                      |
|                                                                                                    | una un un un un un un un un un un un un un                                                                                                    | Search                      |
| When you are in your Sconus                                                                                                    | una una una una una una una una una una                                                                                                    | Search<br>All >             |
| When you are in your Scopus                                                                                                    | una uni uni uni uni uni uni uni uni uni uni                                                                                                    | Search<br>All >             |
| When you are in your Scopus<br>author profile select «Connect<br>to ORCID» to connect your                                         | en en en en en en en en en en en en en e                                                                                                    | Search<br>Al >              |
| When you are in your Scopus<br>author profile select «Connect<br>to ORCID» to connect your<br>Scopus profile to the ORCID          | une un un un un un un un un un un un un un                                                                                                    | Search<br>Al >              |
| When you are in your Scopus<br>author profile select «Connect<br>to ORCID» to connect your<br>Scopus profile to the ORCID<br>code  | som un<br>neme (structure) (structure)<br>Scopes Sopes Source Line Sof<br>Structure (big to proved by the of a face of the<br>Structure (big to proved by the of a face of the<br>Structure (big to proved by the of a face of the<br>Structure (big to proved by the of a face of the<br>Structure (big to proved by the of a face of the structure of the structure)<br>P Structure (c) Structure (b) Structure (b) Structure ( | Snech<br>/al.e              |
| When you are in your Scopus<br>author profile select «Connect<br>to ORCID» to connect your<br>Scopus profile to the ORCID<br>code. | see see see see see see see see see see                                                                                                    | *2earch<br>/2al ><br>2020 ⊙ |

| You can create a new ORCID profile or<br>connect to your existing ORCID profile (in | Sign in                                                                |
|-------------------------------------------------------------------------------------|------------------------------------------------------------------------|
| this case simply enter your credentials).                                           | Email or 16-digit ORCID ID<br>example@email.com or 0000-0001-3345-6789 |
| ORCID also supports login via                                                       | Password                                                               |
| Unisipass credentials: simply select «Access                                        | SIGN IN                                                                |
| Siena; the user will be redirected to their<br>UniSI institutional login.           | Don't have an ORCID iD yet? Register now<br>or                         |
|                                                                                     | Access through your institution                                        |
|                                                                                     | G Sign in with Google                                                  |
| Otherwise, you create a new profile by<br>clicking on «Register now».               | C Sign in with Facebook                                                |

Click on «Start» and you will open a 6-step wizard to associate your Scopus author profile with your ORCID record:

#### Scopus ORCID

Send Scopus Author details and publication list to ORCID
Your publications of Scopus may be spread over a number of different Author profiles, because There are generated automatically.
ORCD(Open Researcher and Contributor ID) seeks to remedy the systemic name ambiguity problems seen in scholarly research by assigning unique identifies inlikable to an individual's research output. Typo have net yet created an GRCD profile, you will be able to as o during the process that filose, admentatively occ. Indiget that attings proceed and and GRCD profile your of the page.
The Start button will take you to the GRCD set, there you can give permission for us to read your ORCD record (in order to find your profiles) in focosus, and send your ID to RCD. Up vo those to send a list of your publications to ORCD at the end of this process, we will repeat this to gain generation to update your ORCD record.

| Scopus ORCID                                                                                                    | tifanstader D tifanstpaticators |                                                                                                    |
|----------------------------------------------------------------------------------------------------|---------------------------------|----------------------------------------------------------------------------------------------------|
| east work of primes the uniter presents autored by pix add disk file and bullets is uniter<br>when O                                                                                                    | unor   Mart                     | Step 1: select the profile that contains the publications of which you are the author, then click «Next».                                                                                                    |
| About Scopus About<br>What is Scopes Terms and Conditions<br>Context compage<br>Castles Party                                                                                                    | Provide Action                  |                                                                                                    |
| Interface (1 Antipatentes) 1 Antipatentes (1 Antipatentes) (1 Antipatentes) (1 Antipatentes | E See Adv D                     | Step 2: select - from the variants proposed from the<br>drop-down menu - the name with which you intend<br>to be found (it is preferable to indicate the full name<br>and not the surname followed by the initial of the |

Start

| publications that the database associates w your name, then click «Next».      publications that the database associates w your name, then click «Next».      Step 4: check again that the informations ye send to ORCID are correct and complete, the     «Next».                                                                                                    |                                                                                                    | Adhor(s)                                                                                                    | Cute                                                                                                    | Sorts (Dete (Never) v)      | Step 3: check if you are the author of the                                                         |
|----------------------------------------------------------------------------------------------------|----------------------------------------------------------------------------------------------------|----------------------------------------------------------------------------------------------------|----------------------------------------------------------------------------------------------------|-----------------------------|----------------------------------------------------------------------------------------------------|
| your name, then click «Next».                                                                                                    |                                                                                                    |                                                                                                    |                                                                                                    | i i                         | publications that the database associates with                                                     |
| Copus ORCD      With the Scepus profile      Copus And And And And And And And And And And                                                                                                    |                                                                                                    |                                                                                                    |                                                                                                    |                             | your name, then click «Next».                                                                      |
| Copus ORCID      Copus ORCID      C     |                                                                                                    |                                                                                                    |                                                                                                    |                             | L                                                                                                  |
| Copus ORCID                                                                                                    | The S Depa                                                                                                    |                                                                                                    |                                                                                                    |                             |                                                                                                    |
| opus ORCID  Inter the Scopus profile  Inter the Scopus profile  Inter |                                                                                                    |                                                                                                    | the beautiful for the                                                                                                    | sergenceren   tex   Next    |                                                                                                    |
| the second and the second and t     |                                                                                                    |                                                                                                    |                                                                                                    |                             |                                                                                                    |
| When the first of the second second secon                 |                                                                                                    |                                                                                                    |                                                                                                    |                             |                                                                                                    |
| View the Scopus profile  where the Scopus profile  Step 4: check again that the informations ye send to ORCID are correct and complete, the «Next».                                                                                                    | opus ORCID                                                                                                    |                                                                                                    |                                                                                                    |                             |                                                                                                    |
| Step 4: check again that the informations ye<br>send to ORCID are correct and complete, the<br>«Next».                                                                                                    | Instantina Plantantinaria                                                                                                    | Sitemenalization 4 Ber                                                                                                    | view profile \$15mm Auto                                                                                                    | oriD til Sent publications  |                                                                                                    |
| Step 4: check again that the informations you send to ORCID are correct and complete, the «Next».                                                                                                    | Plantacian Plantaciana                                                                                                    | 31/feren subsition 4 fer                                                                                                    | view profile Sildered Author                                                                                                    | erit) ti Sent publications  |                                                                                                    |
| send to ORCID are correct and complete, the «Next».                                                                                                    | Plantactions Plantactoria                                                                                                    | 31fores satisfies 4 for<br>ic<br>In that the data to be sent to ORCD is co                                                                                                    | view profile 51 Sand Author                                                                                                    | arti 🔪 ti Sent publications |                                                                                                    |
| «Next».                                                                                                    | Viewateries 210materies and 210materies 210materies 2100materies 2100materies 2100materies 2100materies 2100materies 2100materies 2100materies 2100materies 2100materies 2100materies 2100materies 2100materies 2100materies 2100materies | Mitemenutations 4 Gene<br>ice<br>e mai the data to be sent to ORCID is co                                                                                                    | view profile 11 Sand Author                                                                                                    | er C til Steri publications | Step 4: check again that the informations you                                                      |
| «Next».                                                                                                    | Productions OPCOD                                                                                                    | Alterne solitation 4 feet                                                                                                    | Silend Auto                                                                                                    | erð í Derfyndiaðer          | Step 4: check again that the informations you send to OBCID are correct and complete, then         |
|                                                                                                    | Internet in a second second s | Mineme solitations 4 directions and the delayed by sentitive ORCOD is control of the delayed by sentitive ORCOD is control of the delayed by sentitive ORCOD is control of the delayed by sentitive of the delayed by sentitive of | site path sites and                                                                                                    | er D USect patricipes       | Step 4: check again that the informations you send to ORCID are correct and complete, then         |
|                                                                                                    | Mandada Biancada area                                                                                                    | Mananatinating 1 disk<br>in the data to be sent to 04000 is of                                                                                                    | sites paths sites take                                                                                                    | er D tilberdysteden         | Step 4: check again that the informations you send to ORCID are correct and complete, then «Next». |
|                                                                                                    | Transaction     Product and     Product and     Product a     | Phone substations 2 4 Ref<br>6 Provide the data to be write to OPCO to a co                                                                                                    | sien public 32 sect kde                                                                                                    | vi ) Uleranden              | Step 4: check again that the informations you send to ORCID are correct and complete, then «Next». |
|                                                                                                    | Visication 2 Discretions<br>eview the Scopus profile<br>as rever to information been to import                                                                                                    | Monresolution ( 6<br>6<br>• Not the data to be work to ORCO is a c                                                                                                    | the point the contract of the contract of the | et Useranden                | Step 4: check again that the informations you send to ORCID are correct and complete, then «Next». |
|                                                                                                    | Particular                                                                                                    | Promotion 4 km                                                                                                    | the public time take                                                                                                    | e C Ulterlyblickes          | Step 4: check again that the informations you send to ORCID are correct and complete, then «Next». |

| tituret centres                                                                                                    | artesida sana Alifanas televises diferences                                                                                                    | A family interest of the All Sector Street on the |                                                                                                    |
|----------------------------------------------------------------------------------------------------|----------------------------------------------------------------------------------------------------|---------------------------------------------------|----------------------------------------------------------------------------------------------------|
| Cand the Cooper                                                                                                    |                                                                                                    | S Sever Autoor 10                                 |                                                                                                    |
| Thank you for checking your                                                                                                    | profile. Your Scopus ID is now ready to be sent to ORCID                                                                                                    |                                                   |                                                                                                    |
| Leaf                                                                                                    | waa arter you individual or professional antal address is g. rana@uriwaity.adu.                                                                                                    |                                                   |                                                                                                    |
|                                                                                                    |                                                                                                    |                                                   | Step 5: Invia le informazioni di Scopus a ORCID                                                                                                    |
|                                                                                                    |                                                                                                    | tack   Send Author ID                             | inserendo la tua e-mail.                                                                                                    |
|                                                                                                    |                                                                                                    |                                                   |                                                                                                    |
| Scopus C                                                                                                    | RCID                                                                                                    |                                                   |                                                                                                    |
| Himinala 2                                                                                                    | Internation Illerenation Alternatio                                                                                                    | Alignation 20 6 Send publications                 |                                                                                                    |
| Scopus Author                                                                                                    | ID submitted                                                                                                    |                                                   | Step 6: also confirms the list of publications.                                                                                                    |
| Your Author ID has been a<br>If you with to send your to                                                                                                    | ent to ORCID. However, before we can send your publikation list we must<br>t of publications to ORCID, please continue to the next step. Atlantiatively                                                                                                    | R ask your pernesson.<br>You can return to CRCID. |                                                                                                    |
|                                                                                                    |                                                                                                    | www.wc/eccit                                      |                                                                                                    |
|                                                                                                    |                                                                                                    | 40                                                |                                                                                                    |
| Scopus docum<br>Trank yos fa yos regen<br>The Scopus Author Feedo                                                                                                    | In the new disperiphic decision of the ODOC<br>as these                                                                                                    | and \$25                                          | This is the final browser window that notifies you that the synchronization procedure has been completed successfully.                                                                              |
| Scopus Court<br>Bacapus docum<br>That are to your read<br>The Stages Autor Fred<br>Scopus and<br>The public                                                                                                    | errors submitted<br>take the average of the provided and the total of the total<br>and total of the total of the total of the total of the total of the total of the total of the total of total of | onnected and sync<br>bus also appear in t         | This is the final browser window that notifies<br>you that the synchronization procedure has<br>been completed successfully.<br>hronized, will appear as in the example below.<br>he ORCID profile. |
| Scopus occur<br>Beopus docum<br>The Secopus docum<br>The Secopus and<br>The public                                                                                                    | enterstanding<br>terms and the provide of the total<br>terms<br>d ORCID profiles, now ca<br>cations present in Scop                                                                                                    | onnected and sync<br>bus also appear in t         | This is the final browser window that notifies you that the synchronization procedure has been completed successfully.                                                                              |
| Scopus occur<br>Becque docum<br>The searcher<br>The Subscher Year<br>Scopus and<br>The public                                                                                                    | errors balance of the provide of the total of the total of the total of the total of the total of total of tota    | onnected and sync<br>ous also appear in t         | This is the final browser window that notifies you that the synchronization procedure has been completed successfully.                                                                              |
| Scopus docum<br>Marana and and and and and and and and and                                                                                                    | eression<br>the harm was used by profiles, now contractions present in Scop<br>actions present in Scop                                                                                                    | onnected and sync<br>bus also appear in t         | This is the final browser window that notifies you that the synchronization procedure has been completed successfully.                                                                              |
| Scopus CC<br>Becquise docum<br>Mar per la market<br>Market Market<br>Scopus and<br>The public<br>DECED                                                                                                    | COCID  Prover Uncompared  Prover Uncompared  Prove     |                                                   | This is the final browser window that notifies you that the synchronization procedure has been completed successfully.                                                                              |
| Scopus C<br>Because of the second<br>The second of the second<br>The second of the second<br>Scopus and<br>The public<br>Comparison of the second<br>Comparison of the second<br>Comparison of the                                                                   | eres submitted<br>the submitted<br>CORCID profiles, now cr<br>cations present in Scop<br>Control and and and and and and and and and and                                                                                                    |                                                   | This is the final browser window that notifies you that the synchronization procedure has been completed successfully.                                                                              |
| Scopus C<br>Scopus deur<br>Tarte In an an an<br>Scopus deur<br>Scopus deur<br>Sc | An example of the second second secon    |                                                   | This is the final browser window that notifies you that the synchronization procedure has been completed successfully.                                                                              |
|                                                                                                    | A convertient of the second of the second o     |                                                   | This is the final browser window that notifies you that the synchronization procedure has been completed successfully.                                                                              |

#### b) Linking ORCID and Scopus (from ORCID)

Your ORCID account can be synchronized with your Scopus account, enabling you to find a link to your Scopus profile in ORCID.

After logging into ORCID  $\rightarrow$  go to the Works section  $\rightarrow$  +Add  $\rightarrow$  select Search & link  $\rightarrow$  select the Scopus Elsevier source. A 6-step wizard will allow you to select your author profile, confirm publications (accepting or rejecting those listed or searching for missing ones), submit your Scopus Author ID and publications to ORCID.

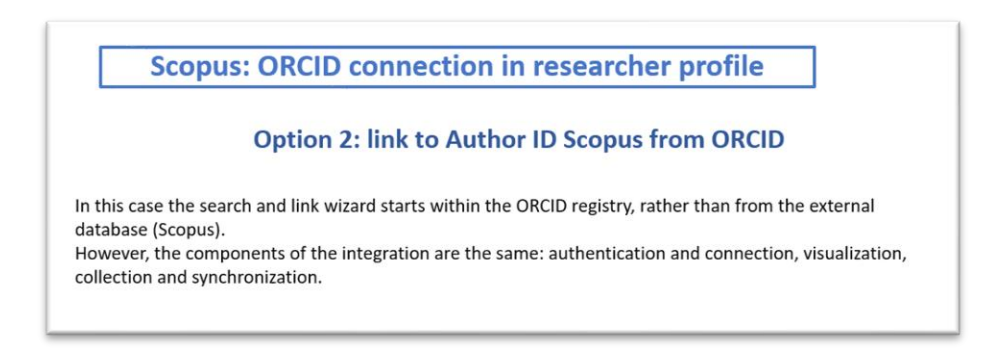

| in Login in your <u>onces</u> promo                                                                                                    |                                                                                                    |
|----------------------------------------------------------------------------------------------------|----------------------------------------------------------------------------------------------------|
|                                                                                                    | ✓ Works (50 of 67) Act F <sup>*</sup> Sert Santh Line                                                                                                    |
| 2 Choose "Search and Link" in Add                                                                                                    | Add DOI                                                                                                    |
| works section.                                                                                                    | Add Publied 3D Prova messaggio di notifica su tipologia prodotto diversa da Tesi Add Bohx •                                                                                                    |
|                                                                                                    | 2023-01-01 ( Journal antole Add manually sate                                                                                                    |
|                                                                                                    |                                                                                                    |
|                                                                                                    | Link works X                                                                                                    |
|                                                                                                    | Search and Link wotants are our recommended way to popularly your record. They make adding works, funding and peer reviews<br>simple and save you sime our updating your record manually. Select a platform from the fact below to sart finding teems to your<br>technic.<br>When information about finding works to your OPCID record.                                                                                                    |
|                                                                                                    | Available Search & Link wizards (17)                                                                                                    |
|                                                                                                    | work type Geographical area                                                                                                    |
| 3. Select «Scopus».                                                                                                    | All - All -                                                                                                    |
|                                                                                                    | Scopus - Elsevier                                                                                                    |
| 4. An automatic recognition<br>procedure will be started which<br>will list the publications that                                                                                                    | SCODUS URU III                                                                                                    |
| 4. An automatic recognition<br>procedure will be started which<br>will list the publications that                                                                                                    | Second Second Se         |
| 4. An automatic recognition<br>procedure will be started which<br>will list the publications that<br>Scopus attributes to you.                                                                                                    | Corporation     Corporation     Corporati              |
| 4. An automatic recognition<br>procedure will be started which<br>will list the publications that<br>Scopus attributes to you.                                                                                                    | <image/> COCREW COCREW COCREW  Sectors Cocrew Cocrew |
| 4. An automatic recognition<br>procedure will be started which<br>will list the publications that<br>Scopus attributes to you.                                                                                                    | <text><text><text><text><text><text><text></text></text></text></text></text></text></text>                                                                                                    |
| 4. An automatic recognition<br>procedure will be started which<br>will list the publications that<br>Scopus attributes to you.                                                                                                    | <image/>                                                                                                    |
| <ol> <li>An automatic recognition<br/>procedure will be started which<br/>will list the publications that<br/>Scopus attributes to you.</li> <li>Follow 6 steps to associate your</li> </ol>                                                                            | <image/>                                                                                                    |
| <ul> <li>4. An automatic recognition procedure will be started which will list the publications that Scopus attributes to you.</li> <li>5. Follow 6 steps to associate your Scopus profile with ORCID (see</li> </ul>                                                   | <image/>                                                                                                    |
| <ul> <li>4. An automatic recognition<br/>procedure will be started which<br/>will list the publications that<br/>Scopus attributes to you.</li> <li>5. Follow 6 steps to associate your<br/>Scopus profile with ORCID (see<br/>slides in previous a) point).</li> </ul> | <image/>                                                                                                    |

## Linking ORCID and ResearcherID

#### a) Linking Web of Science and ORCID (from Web of Science)

As in Scopus, you can synchronize your Web of Science profile with ORCID. From your ORCID profile, you can also go to your WoS ResearcherID profile.

| WOS: ORCID ID connection in WoS researcher profile<br>Having your own profile in Web of Science, and therefore a ResearcherID, as in Scopus,<br>allows you to be correctly identified and to uniquely associate your publications with you<br>name and the institution you belong to. |                                                                                                    |
|----------------------------------------------------------------------------------------------------|----------------------------------------------------------------------------------------------------|
|                                                                                                    | From <u>OneSearch SBS</u> $\rightarrow$ Banche dati $\rightarrow$ select Web of Science, then connect to WoS and search by author.                                                                                                    |
|                                                                                                    | In the event that the connection occurs outside<br>the University network, to be recognized as<br>institutional users, before logging in, you have t<br>select - in the drop-down menu entitled<br>«Institutional Sign In» - the item «Italian Higher<br>Education & Research (IDEM)», then select<br>University of Siena. |

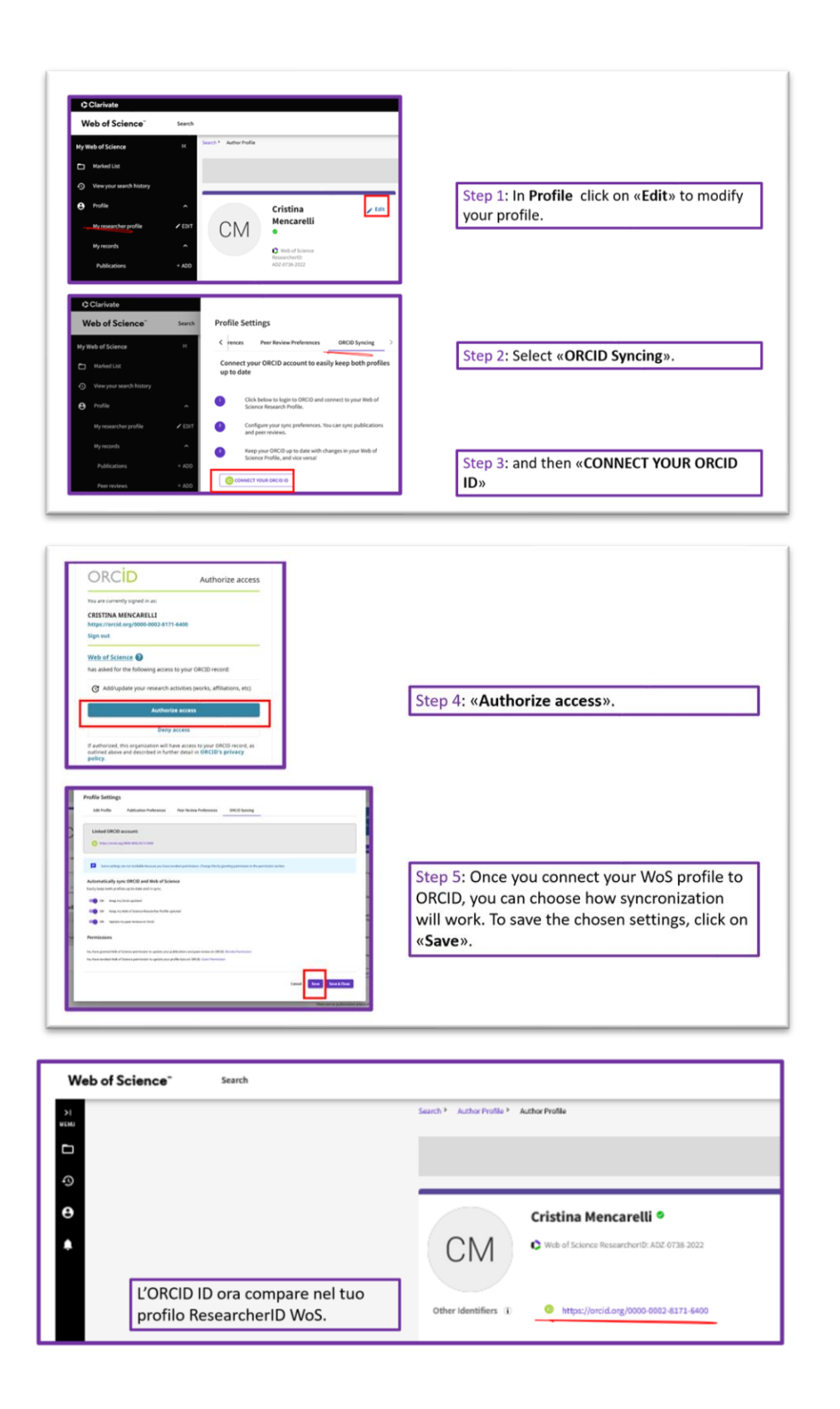

### b) Linking ORCID and Web of Science (from ORCID)

Web of Science is not among the sources that can be synchronized through ORCID's Search&Link function (no longer available as of April 2022).

# What must I do?

- 1. Use Usiena air to register/link your ORCID iD.
- 2. Enable PUSH (export) of publications from Usiena air to ORCID
- 3. Manage your ORCID profile from orcid.org (enter your CV, Unisi affiliation, etc.) and check that you have set up a Public profile to allow the affiliation information and descriptive metadata of your publications to be freely accessed by anyone who logs onto orcid.org and/or performs an ORCID ID search.
- 4. Create your own Scopus AuthorID + link it to ORCID.
- 5. Create your WoS ResearcherID + link it to ORCID.
- 6. Verify and complete the "External service identifiers" page in Usiena air. After successfully verifying the uniqueness of your ORCID, Scopus and Web of science profiles, you are strongly advised to verify and complete (by entering Scopus and Wos author identifiers) the page "Identifiers of external services" in your Usiena air personal profile.
- 7. Periodically check and compare your profile information across platforms. You are advised to check synchronization between the different profiles (changes may take several days to complete) and the list of your publications every six months.

For further information and/or assistance, please write to the Research Promotion Working Group usiena-air@unisi.it